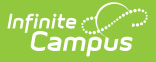

# **Attendance Office Settings Tool Rights**

Last Modified on 06/24/2025 9:01 am CDT

Tools within the Attendance Office Settings category allow administrators to create and manage district-wide attendance codes, copy codes from one calendar to another, set preferences for recording attendance, and much more. This article describes the available tool rights for all tools within the Attendance Settings category.

| Attendance Management           | Attendance Communication       | Student Attendance              | Teacher Attendance                           |                                     |
|---------------------------------|--------------------------------|---------------------------------|----------------------------------------------|-------------------------------------|
| ttendance Entry Wizard          | Attendance Letters             | Attendance                      | Attendance                                   |                                     |
| Classroom Monitor               | Attendance Messenger           | Attendance Contact Log          | <ul> <li>Student Information</li> </ul>      | All Read Write Add Delete           |
| aily Attendance Processing      | Attendance Messenger Scheduler |                                 | <ul> <li>Attendance Office</li> </ul>        | All Read Write Add Delete           |
| ositive Attendance Import       |                                |                                 | <ul> <li>Attendance Management</li> </ul>    | All Read Write Add Delete           |
| vizard .                        |                                |                                 | Attendance Communication                     | All Read Write Add Delete           |
|                                 |                                |                                 | <ul> <li>Student Attendance</li> </ul>       | All Read Write Add Delete           |
| leports                         |                                | Settings                        | <ul> <li>Teacher Attendance</li> </ul>       | 🗆 All                               |
|                                 |                                |                                 | <ul> <li>Reports</li> </ul>                  | All Read Write Add Delete           |
| DM and ADA Detail Report        | Funding Report                 | Attendance Aggregation          | <ul> <li>Settings</li> </ul>                 | - All 🗹 Read - Write - Add - Delete |
| ttendance Change Tracking       | Home & Hospital Attendance     | Preterences                     | Attendance Aggregation Preferences           | 🗌 All 🛛 Read 🗹 Write 🗌 Add 🗌 Delete |
| eport                           | Register                       | Attendance Aggregation Refresh  | Attendance Aggregation Refresh Wizard        | All Gread Write Add Delete          |
| ttendance Reason Report         | Lunch Counts                   | wizaro                          | Attendance Code Setup                        | 🗹 All 🛛 Read 🗹 Write 🗹 Add 🗹 Delete |
| ttendance Register              | Period Count Report            | Attendance Code Setup           | Excuse Code Copier Wizard                    | All Read Write Add Delete           |
| ehavior Attendance Audit Report | Period Detail Batch Report     | Excuse Code Copier Wizard       | Positive Attendance Preferences              | All Read Write Add Delete           |
| onsecutive Absence Report       | Positive Attendance Summary    | Positive Attendance Preferences | Virtual Attendance Preferences               | All Gread Write Add Delete          |
| av Count Penort                 | Report                         | Virtual Attendance Preferences  | Virtual Attendance Preferences Copier Wizard | All Read Write Add Delete           |
| ay count report                 | Section Change Tracking Report | Virtual Attendance Preferences  | <ul> <li>Behavior Office</li> </ul>          | All Read Write Add Delete           |
| valer Extract                   | Sub Attendance Poster Penort   | Copier Wizard                   | Census                                       | All Read Write Add Delete           |
| ederal Chronic Absenteeism      | Sub Attenuance Roster Report   |                                 | <ul> <li>Communication</li> </ul>            | All Read Write Add Delete           |

# Attendance Aggregation Preferences

This tool sets the stored procedure and attendance views used in the chronic absenteeism calculation for the entire district. Once set, those preferences are included in the nightly quartz job.

See the <u>Attendance Aggregation Preferences</u> article for more information.

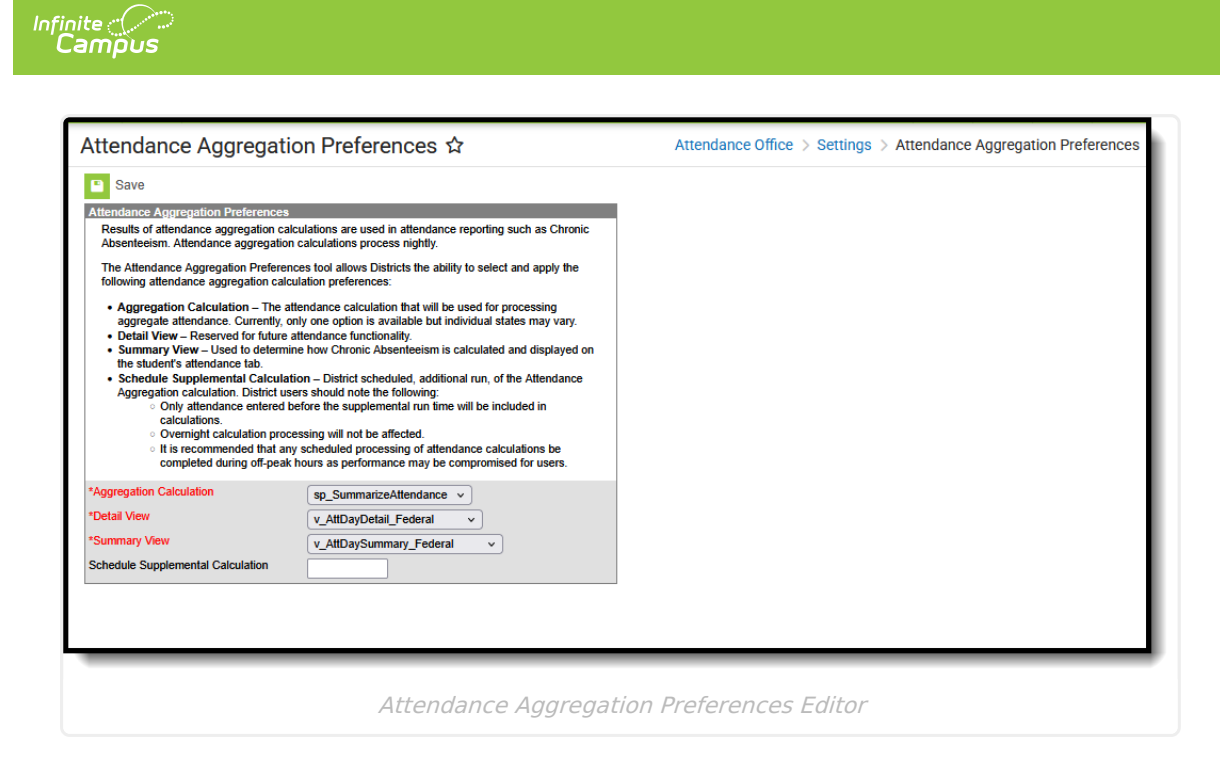

| R                                                                | W                                                          | Α   | D   |
|------------------------------------------------------------------|------------------------------------------------------------|-----|-----|
| Access and view the<br>Attendance<br>Aggregation<br>Preferences. | Edit and save<br>Attendance<br>Aggregation<br>Preferences. | N/A | N/A |

#### Attendance Aggregation Refresh Wizard

The Attendance Aggregation Refresh (AAR) tool is used to recalculate and update the <u>article."</u> data-original-title="">Attendance Day Aggregation table, from which the <u>Chronic</u> <u>Absenteeism</u> calculation is derived.

See the <u>Attendance Aggregation Refresh</u> article for more information.

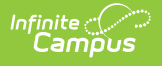

| Attendance Aggregation Refresh Wizard 🌣                                                                                                    | Attendance Office > Settings > Attendance Aggregation Refresh Wizard |
|----------------------------------------------------------------------------------------------------|----------------------------------------------------------------------|
| Attendance Aggregation Refresh                                                                                                    |                                                                      |
| The Attendance Aggregation Refresh Tool forces a manual update of aggregate attendance data for all stude<br>selected calendar(s). This data is used for absenteeism calculations and other attendance reporting in Campor<br>Attendance aggregation is automatically updated each night and includes the previous day's attendance informany<br>other attendance modifications (excluding calendar and course level changes). Manually performing this<br>needs to be done when: | nts in the<br>us.<br>mation and<br>refresh only                      |
| <ul> <li>A calendar or course level change modifies attendance in the past.</li> <li>Today's attendance data, or recent attendance modifications, need to be included prior to the nightly<br/>run.</li> <li>Aggregate attendance data needs to be calculated for past calendars.</li> <li>Other applications at your district also collect attendance information that needs to be included in the<br/>run (these are apolications outside of Infinite Camus tools).</li> </ul>  | automatic                                                            |
| It is recommended that this task be completed after school hours and for a limited number of calendars at a ti<br>all calendars for a district at one time may compromise performance for all users.                                                                                                    | me. Selecting                                                        |
| NOTE: Calendar level changes affecting attendance do not refresh aggregation data. If such modifications an<br>tool should be run to update existing aggregation data.                                                                                                    | e made, this                                                         |
| Find more information about this tool here.                                                                                                    |                                                                      |
| Which calendar(s) would you like to select?                                                                                                    |                                                                      |
| Refresh Show top 50 v tasks submitted between 06/10/2025 and 06/17/2025                                                                                                    |                                                                      |
| Queued Time Report Title Status Download                                                                                                    |                                                                      |
|                                                                                                    |                                                                      |
| Attack                                                                                                    | tion Defrech Teel                                                    |
| Attendance Aggrega                                                                                                    | LION REITESH TOOL                                                    |

| R                                                                                       | W   | Α   | D   |
|-----------------------------------------------------------------------------------------|-----|-----|-----|
| <ul> <li>Access and use<br/>the Attendance<br/>Aggregation<br/>Refresh tool.</li> </ul> | N/A | N/A | N/A |

#### **Attendance Code Setup**

The **Attendance Codes** are used to create the attendance codes that are assigned to student attendance entries. These codes need to be assigned to a school calendar.

See the <u>Attendance Code Setup</u> article for more information.

| endanceExcus | es Editor                           | AttendanceExcuse Detail                |
|--------------|-------------------------------------|----------------------------------------|
| le           | Description                         | *Code                                  |
| D            | Abs/Dismis                          | ABS                                    |
| -            | Abs/Excuse                          | *Description                           |
|              | Abs/Illine                          | Abs/Suspen                             |
| S            | Abs/Suspen                          | Status Excuse                          |
| Г            | Abs/Truant                          | Absent v Exempt v                      |
| J            | Abs/Unexc                           | Dienlay code in behavior resolution    |
|              | ISSuspen                            |                                        |
|              | Abs/Transportation                  | Use code in virtual attendance posting |
| <u></u>      | Unventied                           |                                        |
| J            | Homebound (Medical)                 |                                        |
| 20           | Part-time instruction out of school |                                        |
| 58           | school                              |                                        |
| 4            | Immunization Non-Compliance         |                                        |
| s            | Out-of-School Suspension            |                                        |
|              | Scanner                             |                                        |
| CG           | Scanner/Counseling                  |                                        |
| ю            | Scanner/Health Office               |                                        |
| MC           | Scanner/Media Center                |                                        |
| RR           | Scanner/Resource Room               |                                        |
|              | Tardy/Ex                            |                                        |
| l i          | Tardy/Unex                          |                                        |
| v            | Tardy/Unverified                    |                                        |
| LE .         | Work Based Learning/Experience      |                                        |

The checkbox **Display code in behavior resolution** requires at least **Read, Write and Add** tool rights.

| R                                                                               | W                                                             | Α                                                     | D                                |
|---------------------------------------------------------------------------------|---------------------------------------------------------------|-------------------------------------------------------|----------------------------------|
| <ul> <li>Access and view<br/>the Attendance<br/>Code Setup<br/>tool.</li> </ul> | <ul> <li>Modify existing<br/>Attendance<br/>Codes.</li> </ul> | <ul> <li>Add new<br/>Attendance<br/>Codes.</li> </ul> | Delete     Attendance     Codes. |

### **Excuse Code Copier Wizard**

The Excuse Code Copier Wizard allows users to copy excuse codes to different calendars. Local attendance codes can be created in one school within a district and copied to other schools in the same district, allowing the district to quickly standardize codes across all schools.

See the Excuse Code Copier article for more information.

| xcuse Code Copier Wizard 🏠                                                                                                    |                                                                                                    | Attendance Office > Settings > Excuse Code Copier Wizar |
|----------------------------------------------------------------------------------------------------|----------------------------------------------------------------------------------------------------|---------------------------------------------------------|
| ndance Excuse Code Copier                                                                                                    |                                                                                                    |                                                         |
| This tool will copy excuse codes from 1 calendar to the others, and is useful for ma<br>WARNRO: Attendance data gets linked to an excuseD( an internal identifier), so if 1<br>you will also remove the excuse code from the attendance data. The data is synch<br>you change a code that has the effect of deleting the old code and creating a new<br>modify existing code labels, add new codes, or setup/synchronize codes in new co | intaining district-wide codes.<br>you delete an excuse from the list,<br>ronized by using the code field, so if<br>code, so this should only be used to<br>alendars. |                                                         |
| Source Calendar                                                                                                    | Destination Calendars                                                                                                    |                                                         |
| 23-24 Campus Elementary ×                                                                                                    | 23-24 Campus High Summer School                                                                                                    | <b>^</b>                                                |
| Copy Method                                                                                                    | 23-24 Campus Elementary                                                                                                    |                                                         |
| O Update matching codes and insert missing ones (Does not delete)                                                                                                    | 23-24 Campus High                                                                                                    |                                                         |
| O Full Synchronization (Will delete codes in the destination if they are not in the                                                                                                    | 23-24 Campus Middle                                                                                                    |                                                         |
| source)                                                                                                    | 22-24 Campus Primary<br>22-23 Campus Elementary                                                                                                    |                                                         |
|                                                                                                    | 22-23 Campus High                                                                                                    |                                                         |
| Copy Codes                                                                                                    | 22-23 Campus Middle                                                                                                    |                                                         |
|                                                                                                    | 22-23 Campus Primary                                                                                                    |                                                         |
|                                                                                                    | 21-22 Campus Elementary                                                                                                    |                                                         |
|                                                                                                    | 21-22 Campus High                                                                                                    |                                                         |
|                                                                                                    | 21-22 Campus Middle                                                                                                    | v                                                       |
|                                                                                                    | CTRL-click and SHIFT-click for multiple                                                                                                    |                                                         |
|                                                                                                    |                                                                                                    |                                                         |

Calendar rights to more than one calendar and year is recommended.

Infinite Campus

| R                                                                                                    | w   | Α   | D   |
|----------------------------------------------------------------------------------------------------|-----|-----|-----|
| <ul> <li>Access and view<br/>the Excuse Code<br/>Copier.</li> <li>Copy excuse<br/>codes from one<br/>calendar to<br/>another.</li> </ul> | N/A | N/A | N/A |

### **Positive Attendance Preferences**

The Positive Attendance Preferences determine how a specific calendar records positive attendance for students. Positive Attendance is available per calendar, meaning in order for this editor to display, a School must be selected in the Campus toolbar. Preferences must be turned on in order to see related Positive Attendance tools.

See the <u>Positive Attendance Preferences</u> article for more information.

| Positive Attendance Preferences 🏠                                                                                                    | Attendance Office > Settings > Positive Attendance Preferences |
|----------------------------------------------------------------------------------------------------|----------------------------------------------------------------|
| Save Calendar Preferences Enable Positive Attendance tools and reports: Yes  Allow teachers to modify Positive Attendance for previous 10 days. |                                                                |
|                                                                                                    |                                                                |

Infinite Campus

| R                                                                                                    | W                                                                                                  | Α   | D   |
|----------------------------------------------------------------------------------------------------|----------------------------------------------------------------------------------------------------|-----|-----|
| <ul> <li>Access and view<br/>the Positive<br/>Attendance<br/>Preferences<br/>tool.</li> <li>View the<br/>preferences set<br/>for the selected<br/>calendar.</li> </ul> | <ul> <li>Set Positive<br/>Attendance<br/>Preferences for<br/>the selected<br/>calendar.</li> </ul> | N/A | N/A |

### **Virtual Attendance Preferences**

Virtual Attendance Preferences determine how and when teachers record attendance for virtual classes and how students and/or parents indicate they participated in virtual classes.

See the <u>Virtual Attendance Preferences</u> article for more information.

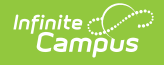

| Virtual Attendance Preferences ☆                                                                                                    | Attendance Office > Settings > Virtual Attendance Preferences                                                                                                    |
|----------------------------------------------------------------------------------------------------|----------------------------------------------------------------------------------------------------|
| Virtual Attendance Preferences                                                                                                    |                                                                                                    |
| When "Enable Virtual Attendance" is selected, options for indicating participation and posting non-<br>participation is indicated by leachers and/or students and parents and defines the date and time pa-<br>determines the frequency with which non-participation is posted to the attendance table and the att<br>System Admin > Attendance > Attendance Codes before setting up attendance posting. If Virtual A<br>These preferences are specific to the calendar selected in the toolbar. | participation to the attendance table can be entered. The student participation section determines if<br>trameters during which participation can be recorded. The "Posting Virtual Attendance" section<br>lendance code that will be used for non-participation. Attendance codes need to be defined in<br>titendance is not enabled, regular Present/Absent/Tardy attendance will be available for the leacher. |
| Enable Virtual Attendance                                                                                                    |                                                                                                    |
| O Disable Classroom Attendance 🕕                                                                                                    |                                                                                                    |
| Participation-Based Entry                                                                                                    |                                                                                                    |
| Allow student attendance check in Allow Parent to enter stud                                                                                                    | ient attendance check in                                                                                                    |
| Check in once per day                                                                                                    |                                                                                                    |
| 12:00 AM Start Time 11:59 PM End Time                                                                                                    |                                                                                                    |
| Check in once per course/section                                                                                                    |                                                                                                    |
| Between the Period Start and End Times                                                                                                    |                                                                                                    |
| Set Time                                                                                                    |                                                                                                    |
| ✓ Allow teacher to mark student participation for previous 0 ○ days                                                                                                    |                                                                                                    |
| Indicate that attendance was taken when a teacher saves participa                                                                                                    | tion for a previous day. 🕕                                                                                                    |
| Allow teacher to override participation after student has checked in.                                                                                                    |                                                                                                    |
| Allow teacher to move physical students to virtual and mark them as part                                                                                                    | ticipated in a period.                                                                                                    |
| Posting Virtual Attendance                                                                                                    |                                                                                                    |
| Fnable Virtual Attendance Posting                                                                                                    |                                                                                                    |
| 06/18/2025 Posting Job Start Date (1)                                                                                                    |                                                                                                    |
| Daily Frequency                                                                                                    |                                                                                                    |
|                                                                                                    |                                                                                                    |
|                                                                                                    |                                                                                                    |
| 06/18/2025 Attendance Posting Start Date U                                                                                                    |                                                                                                    |
|                                                                                                    |                                                                                                    |
| Virtual Attenda                                                                                                    | ance Preferences                                                                                                    |
|                                                                                                    |                                                                                                    |

| R                                                                                            | W                                                                                                    | Α   | D   |
|----------------------------------------------------------------------------------------------|----------------------------------------------------------------------------------------------------|-----|-----|
| <ul> <li>Access and view<br/>the Virtual<br/>Attendance<br/>Preferences<br/>tool.</li> </ul> | <ul> <li>Modify and<br/>save existing<br/>Virtual<br/>Attendance<br/>Preferences.</li> <li>Select and save<br/>new Virtual<br/>Attendance<br/>Preferences.</li> </ul> | N/A | N/A |

# Virtual Attendance Preferences Copier Wizard

The Virtual Attendance Preferences Copier Wizard copies saved <u>Virtual Attendance Preferences</u> from the source calendar to the selected destination calendar(s).

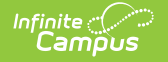

See the <u>Virtual Attendance Preferences Copier Wizard</u> article for more information.

| Virtual Attendance Prefere                                                                                                    | ences Copier Wizard 🏠                                                                                                    | Attendance Office > Settings > Virtual Attendance Preferences Copier Wizard                                                                                                    |
|----------------------------------------------------------------------------------------------------|----------------------------------------------------------------------------------------------------|----------------------------------------------------------------------------------------------------|
| Virtual Attendance Preferences Co                                                                                                    | pier                                                                                                    |                                                                                                    |
| This tool will copy virtual attendance prefere<br>preferences can be copied to calendars with<br>virtual attendance posting" checked. Best pr | nces from one calendar to others. Select a source<br>no preferences set or they can overwrite existing p<br>actice is to use the Excuse Code Copier tool before                                                                                                    | Calendar and one or more destination calendars from the same school year. Virtual attendance<br>preferences. Each calendar should have an attendance code for the posting process with "Use code in<br>the Virtual Attendance Preferences Copier. |
| Source Calendar                                                                                                    | Select Destination Calendars                                                                                                    |                                                                                                    |
| 2024-25 High School 🔷                                                                                                    | 2024-25 2/3 Day Preschool - NH<br>2024-25 2/3 Day Preschool - ZL<br>2024-25 5 Day Preschool - NHLC<br>2024-25 5 Day Preschool - NHLC<br>2024-25 Adult Academic Progran<br>2024-25 Armstrong Credit Recov<br>2024-25 C & T OUT (Non Rpt)<br>2024-25 COEP - FLT (Non Rpt)<br>2024-25 ECFE - FLT (Non Rpt)<br>2024-25 ECFE NHLC (Non Rpt)<br>2024-25 ECFE NHLC Preschool<br>2024-25 ECFE NHLC Preschool<br>2024-25 ECFE NHLC Preschool<br>2024-25 ECFE NHLC Preschool |                                                                                                    |
| Copy Preferences                                                                                                    |                                                                                                    |                                                                                                    |
|                                                                                                    | Virtual Attendance F                                                                                                    | Preferences Copier Wizard                                                                                                    |

Calendar rights to more than one calendar and year is recommended.

| R                                                                                                    | W   | Α   | D   |
|----------------------------------------------------------------------------------------------------|-----|-----|-----|
| <ul> <li>Access and view<br/>the Virtual<br/>Attendance<br/>Copier Wizard<br/>Preferences tool.</li> <li>Copy virtual<br/>attendance<br/>preferences<br/>from one<br/>calendar to<br/>another.</li> </ul> | N/A | N/A | N/A |

# **Suggested User Groups**

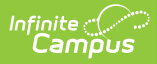

• <u>Attendance Administrators</u>

See <u>User Groups and Suggested Roles</u> for more information.